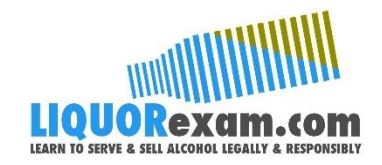

## Steps for Completing Your RBS Training

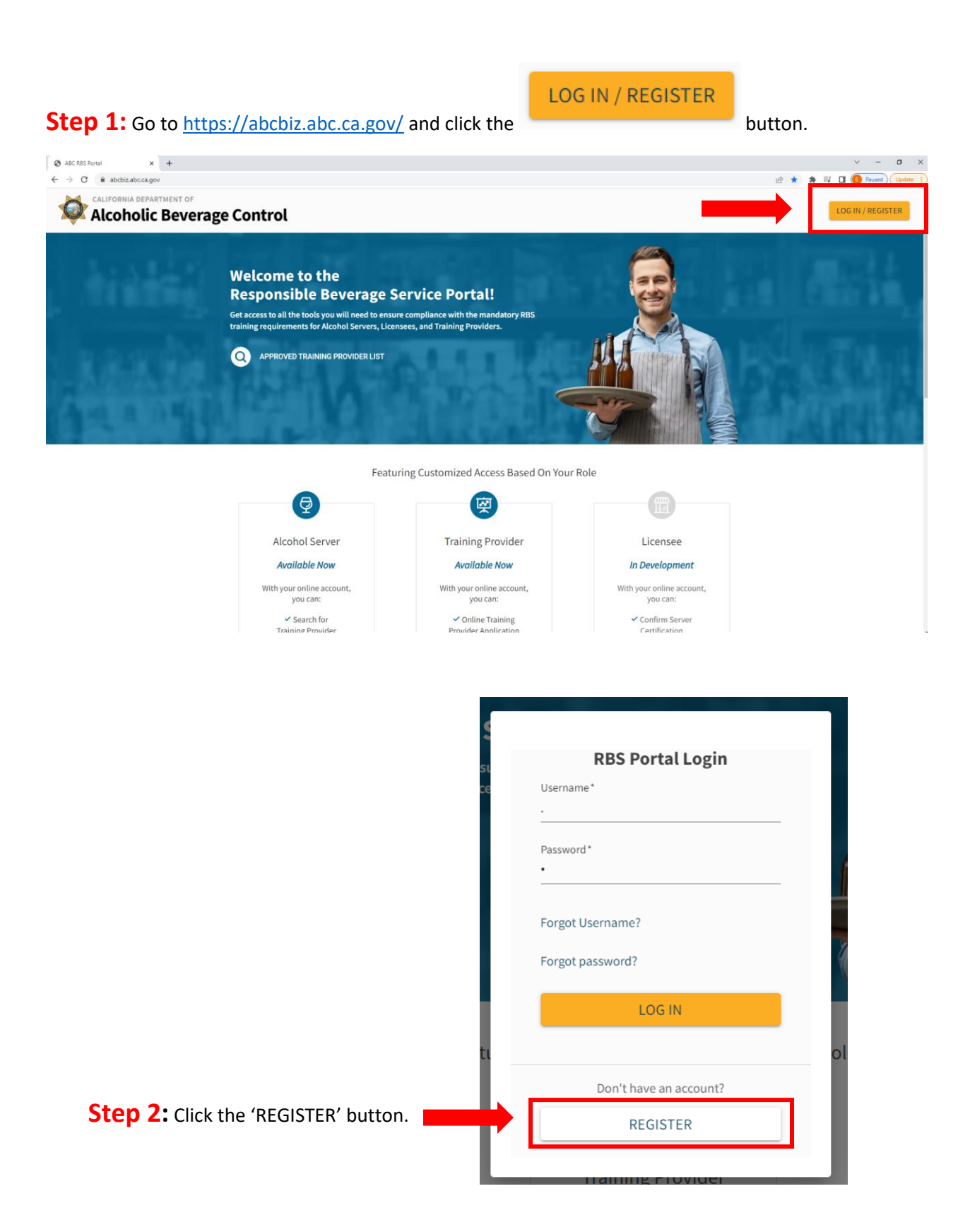

**Step 3:** Complete the registration form and click 'Register'.

| Register to P                                                                                                    | ortal                     |                 | Email*                                                                                                    | 0                                                                    |                                                 |
|----------------------------------------------------------------------------------------------------|---------------------------|-----------------|----------------------------------------------------------------------------------------------------|----------------------------------------------------------------------|-------------------------------------------------|
| Email*                                                                                                    |                           | -               | testuser@liquorexam.co                                                                                                    | om                                                                   |                                                 |
| Username*                                                                                                    |                           | s               | Username*<br>testuser1234                                                                                                    |                                                                      |                                                 |
| <ul> <li>Must be between 6 and 30 characters long</li> <li>Can include a-z, 0-9, period, and underscore</li> <li>Must not include special characters 1, @, #, \$, %, ^</li> <li>Example: John.Doe123, jon_doe123</li> </ul> | , &, *, ?, ~,  ,(),<,>,[] |                 | <ul> <li>Must be between 6 and 30</li> <li>Can include a-z, 0-9, perio</li> <li>Must not include special cl</li> <li>Example: John.Doe123, john</li> </ul> | characters long<br>d, and undersco<br>naracters !, @, #<br>on_doe123 | ;<br>re<br>, \$, %, ^, &, *, ?, ~, [,(),<, >,[] |
| Password* Valid                                                                                                    | ate password *            |                 | Password*                                                                                                    |                                                                      | Validate password *                             |
| First name* Mide                                                                                                    | dle name                  | 11              | First name*<br>Steve                                                                                                    |                                                                      | Middle name<br>Oscar                            |
| Last name *                                                                                                    |                           |                 | Last name*<br>Morales                                                                                                    |                                                                      |                                                 |
| REGISTER                                                                                                    |                           |                 |                                                                                                    | RE                                                                   | SISTER                                          |
| Already have an ac<br>Log in                                                                                                    | count?                    | en <sub>e</sub> |                                                                                                    | Already ha                                                           | ve an account?<br>og in                         |

You will see the 'Registration Accepted' notice letting you know your registration has been successful.

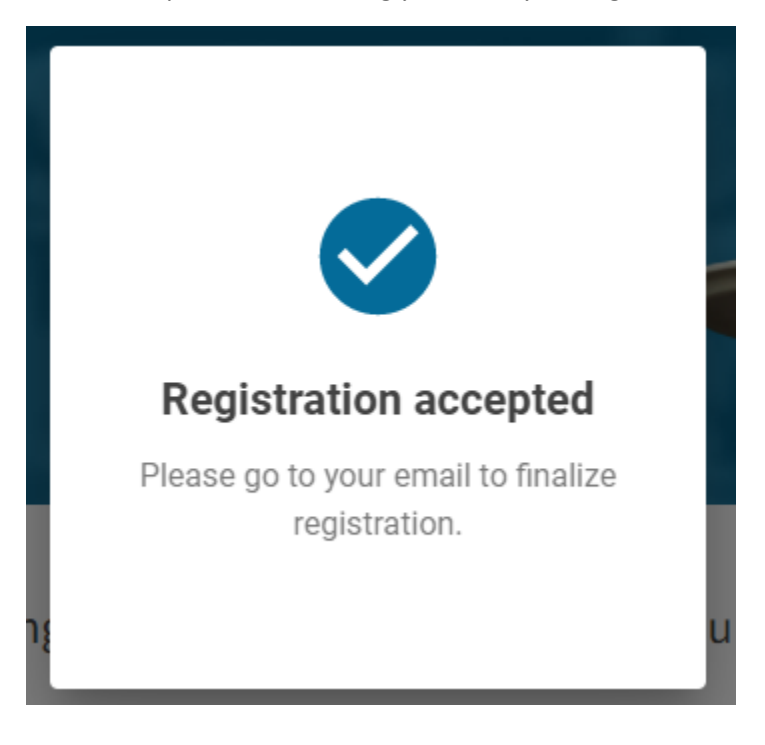

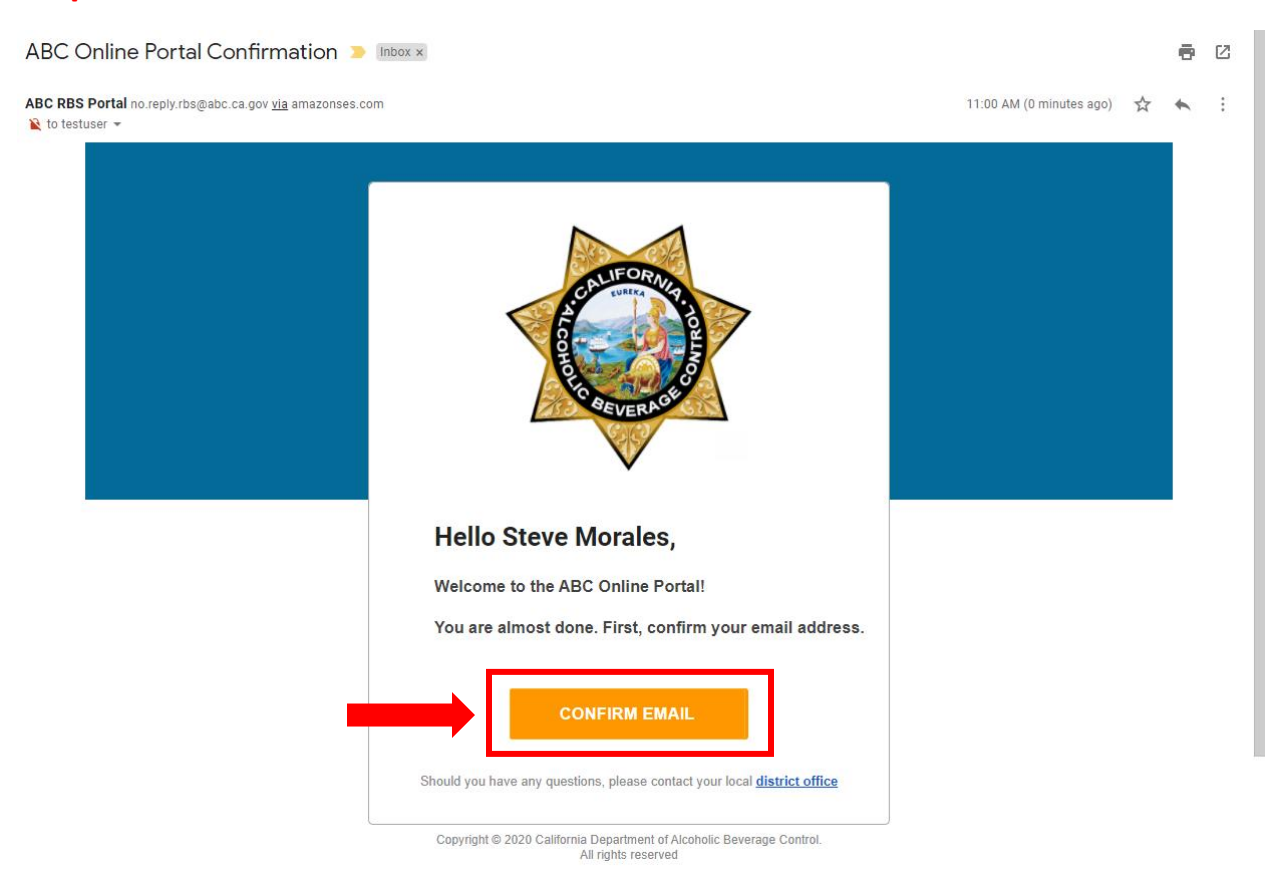

**Step 4:** You will receive and email from the RBS system where you will confirm your email.

**Step 5:** Start your Server Application on the ABC RBS site.

| C B abcbiz.abc.ca.gov/dashboard |                                                         |                                                         |                                                         | 🖻 🖈 🕸 🖬 🔲 🌘 Paused) (Update 🚦 |
|---------------------------------|---------------------------------------------------------|---------------------------------------------------------|---------------------------------------------------------|-------------------------------|
| TRAINING<br>PROGRAM             | Dashboard                                               |                                                         |                                                         | 역 testuser@liquorexam.com •   |
|                                 | W                                                       | elcome to the ABC Porta                                 | ų                                                       |                               |
|                                 |                                                         | Select a Role to continue                               |                                                         |                               |
|                                 | Server<br>Start application >                           | Training Provider Start application >                   | Licensee<br>Section is in development                   |                               |
|                                 | New Feature Coming<br>Soon<br>Section is in development | New Feature Coming<br>Soon<br>Section is in development | New Feature Coming<br>Soon<br>Section is in development |                               |
|                                 |                                                         |                                                         |                                                         |                               |
|                                 | Help center                                             |                                                         | ©2022 State of California.<br>All rights reserved.      |                               |

## **Step 6:** Complete the application.

| → C abcbiz.abc.ca.gov/runtime/fd4a708b-3215-4751-9f75 | 9-63a34a07c6b7/afd5c9e5-f303-454b-861c-db | beade0880e8 |                                                                                                    | ie 🖈 🗯 | 🗐 🔲 🜔 Paused Update 🚦     |
|-------------------------------------------------------|-------------------------------------------|-------------|----------------------------------------------------------------------------------------------------|--------|---------------------------|
|                                                       | Dashboard                                 |             |                                                                                                    | Ŋ      | testuser@liquorexam.com ▼ |
| :                                                     | Server                                    |             | ✓ All changes saved                                                                                                    |        |                           |
|                                                       | Instructions                              | ~           | Instructions                                                                                                    |        |                           |
|                                                       | Privacy Notification                      |             |                                                                                                    |        |                           |
|                                                       | Server Registration                       |             | Welcome to the California Department of Alcoholic Beverage Control's                                                                      |        |                           |
|                                                       | Payment                                   |             | Alcohol Server Certification and Exam System. Here you will be<br>registering as an alcohol server with the State of California. Below is |        |                           |
|                                                       | Attest & Submit                           |             | the information needed to complete each section of your registration:                                                                     |        |                           |
|                                                       | Complete 17%                              |             |                                                                                                    |        |                           |
|                                                       |                                           |             | PRIVACY NOTIFICATION                                                                                                    |        |                           |
|                                                       |                                           |             | Please read the privacy notification and click on the NEXT button to<br>continue to the next section.                                     |        |                           |
|                                                       |                                           |             |                                                                                                    |        |                           |
|                                                       |                                           |             |                                                                                                    |        |                           |
|                                                       |                                           |             | SERVER REGISTRATION                                                                                                    |        |                           |
|                                                       |                                           |             | PERSONAL INFORMATION                                                                                                    |        |                           |

## Step 7: Pay \$3 fee.

| → C abcbiz.abc.ca.gov/runtime/fd4a708b-3 | 215-4751-9f79-63a34a07c6b7/d2f4ba36-b51a-49b5-84f2-09ac                                                                                                    | d3#8195c8                                                                                                    | 🕑 🛧 🛊 🗐 🛛 🌔 Paused) (Update |
|------------------------------------------|----------------------------------------------------------------------------------------------------|----------------------------------------------------------------------------------------------------|-----------------------------|
| VARTMENT OF ALCOHOLIC BEVERAGE CONTROL   | Dashboard                                                                                                    |                                                                                                    | testuser@liquorexam.com •   |
|                                          | Dashboard         Image: Instructions         Image: Privacy Notification         Image: Image: | Summary of Fees   Fee tems   Main Control of Application:   Type of Application:   By Server   Start Fees   Start Fees | testuser@liquorexam.com •   |
|                                          |                                                                                                    | GO TO PAYMENT                                                                                                    |                             |

| → C                    |                                                                                                    |                                                                                                    | 년 🌣 🎓 🗐 🔲 🚺 Paused) (Update                                  |
|------------------------|----------------------------------------------------------------------------------------------------|----------------------------------------------------------------------------------------------------|--------------------------------------------------------------|
| RESTRAINING<br>PROGRAM | Dashboard Training Providers Payments My Ap                                                                                   | plications                                                                                                    | testuser@liquorexam.com •                                    |
|                        | Welcome, Steve Morales!                                                                                                    | SWITCH DASHBOARD                                                                                                    |                                                              |
|                        | Server Certificate Details         Status:       too Certificat         Damber:       312694586         Renew Certification > | Training Provider Search         Use the provided filters to narrow your search to better fit your needs.         Provider Name         Language         Training offered         Service Area(s)         CLEAR       SEARCH |                                                              |
| Status                 | er Certifica                                                                                                    | <b>te Details</b><br>Not Certified                                                                                                    | Write this number dowr<br>This is your Server ID<br>Number!! |
| ID Nur                 | nber:                                                                                                    | 312######                                                                                                    |                                                              |
| Renew                  | val Date:                                                                                                    | 5121111111                                                                                                    |                                                              |
| Renew                  | / Certification                                                                                                    | »                                                                                                    |                                                              |

**Step 8:** Find your ID Number (Server ID) on your Main Dashboard.

## Step 9: Go to <u>www.LIQUORexam.com</u>.

| → C |                                                                                                    | S88-344-5554 - Email In 🙆 Varify Cardificata | l 🖄 🏚 🗐 🚺 🌔 Paused) (Update |
|-----|----------------------------------------------------------------------------------------------------|----------------------------------------------|-----------------------------|
|     | Corporate Solution                                                                                                    | ss FAQs Contact Us Enroll Now Login 🛫        | - SASK                      |
| _   | State Approved Alcohol<br>Server/Seller Training<br>Lare to serve & sell alcohol legally and responsibily with<br>LUORexem.com |                                              | the Dat                     |
|     | Individuals Businesses<br>Browse Courses ↔ Learn More ↔                                                                        |                                              |                             |
|     | Courses Available i                                                                                                    | n <u>Texas</u>                               |                             |

**Step 10:** Enter your Access Code (provided to you by your employer) and click the blue 'Submit' button.

\*The Access Code is 8 characters comprised of numbers and letters.

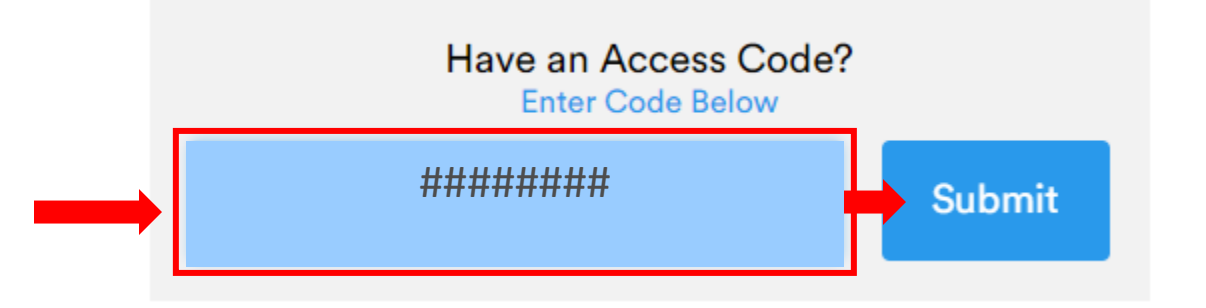

**Step 11:** Create your LIQUORexam account to complete registration.

| st name            | First Name                               | * First name            | Steve                                    |
|--------------------|------------------------------------------|-------------------------|------------------------------------------|
|                    | can't be blank                           | * Last name             | Morales                                  |
| st name            | Last Name                                |                         |                                          |
| te Of Birth        | · · · · ·                                | * Date Of Birth         | 1972 V April V 6                         |
| nne                | Phase                                    | * Phone                 | 9495554545                               |
|                    |                                          | * Email                 | testtest@liquorexam.com                  |
| ul                 | Email Address                            | * Confirm Email Address | testtest@liquorexam.com                  |
| firm Email Address | Confirm Email Address                    | * Password              | •••••                                    |
| sword              | Password                                 | 10 / C = D = = = 1      |                                          |
| firm Password      | Confirm Password                         | * Confirm Password      |                                          |
| ress               | Address                                  | * Address               | 12345 Main Street                        |
|                    | City                                     | * City                  | Anaheim                                  |
| 9                  | Select State                             | * State                 | California                               |
| ode                |                                          | * Zip Code              | 92663                                    |
|                    |                                          |                         |                                          |
|                    | I'm not a robot                          | ~                       | I'm not a robot                          |
| 🗆 l agre           | e to the following terms and conditions. | I agre                  | e to the following terms and conditions. |
|                    | Submit                                   |                         | Submit                                   |
|                    | Sign in                                  |                         | Sign in                                  |
|                    | Forgot your password?                    |                         | Forgot your password?                    |

**Step 12:** Set the answers to the security questions.

\*Remember the answers you set to the Security Questions as these will appear periodically while you complete your LIQUORexam RBS training.

| n order to confirm your ide | entity, you may be required to answer the following security questions periodically. Please remen | ber your answers as |
|-----------------------------|---------------------------------------------------------------------------------------------------|---------------------|
|                             |                                                                                                   |                     |
|                             | What is your favorite color?                                                                      |                     |
|                             | eg. Blue                                                                                          |                     |
|                             | Which year were you born?                                                                         |                     |
|                             | eg. 1975                                                                                          |                     |
|                             | What is the make of your first car?                                                               |                     |
|                             | eg. Tesla                                                                                         |                     |
|                             | What is the last 4 digits of your phone number?                                                   |                     |
|                             | eg. 4422                                                                                          |                     |
|                             | What is the name of your favorite movie?                                                          |                     |
|                             | eg. The Matrix                                                                                    |                     |
|                             | How old are you?                                                                                  |                     |
|                             | eg. 24                                                                                            |                     |
|                             | What is your favorite food?                                                                       |                     |
|                             | eg. Sandwich                                                                                      |                     |
|                             | Which city do you live in?                                                                        |                     |
|                             | eg. Dallas                                                                                        |                     |
|                             | What is your zip code?                                                                            |                     |
|                             | eg. 92122                                                                                         |                     |
|                             | What color are your eyes?                                                                         |                     |
|                             | eg. Black                                                                                         |                     |
|                             | Update                                                                                            |                     |
|                             |                                                                                                   |                     |

**Step 13:** Click the blue 'Click to Start' button to begin your training.

|                                                    |                          |                 | 🔪 888-344-5554 🛛 💌 Ema | il Us 🛛 🍳 Verify Certificate |
|----------------------------------------------------|--------------------------|-----------------|------------------------|------------------------------|
|                                                    | Home Corporate Solutions | FAQs Contact Us | Enroll Now             | Steve Morale                 |
| MY COURSES EXAM RESULTS TRANSACTION HIST           | ORY PROFILE              |                 |                        |                              |
| Security questions was successfully updated!       |                          |                 |                        | ×                            |
| My Courses                                         |                          |                 | Purch                  | nase More Courses            |
| Course Name                                        |                          | Progress        | Documents              | Certificate                  |
| California Responsible Beverage Service Training - | Click to Start           | Not Started     | View Documents         |                              |
|                                                    |                          | -               |                        |                              |
|                                                    |                          |                 |                        |                              |

**Step 14:** Once you complete training, you will have access to the LIQUORexam Final Exam. Prior to the exam, you will be prompted to enter your Server ID number.

| ad automatically. Good luck!                                                      |   |             |            |
|-----------------------------------------------------------------------------------|---|-------------|------------|
| First Name                                                                        |   |             |            |
| Steve                                                                             |   |             |            |
| Last Name                                                                         |   |             |            |
| Morales                                                                           |   |             |            |
| Birth Date                                                                        |   |             |            |
| 04/06/1972                                                                        |   |             |            |
| Server ID                                                                         | E | nter your 9 | -digit Ser |
| Server ID                                                                         | N | umber her   | e.         |
| Mailing Address                                                                   |   |             |            |
| Mailing Address Address 12345 Main Street                                         |   |             |            |
| Mailing Address<br>Address<br>12345 Main Street<br>City                           |   |             |            |
| Mailing Address<br>Address<br>12345 Main Street<br>City<br>Anaheim                |   |             |            |
| Mailing Address Address 12345 Main Street City Anaheim State                      |   |             |            |
| Mailing Address Address 12345 Main Street City Anaheim State California           |   |             |            |
| Mailing Address Address 12345 Main Street City Anaheim State California Zip       |   |             |            |
| Mailing Address Address 12345 Main Street City Anaheim State California Zip 92663 |   |             |            |

**Step 15:** After passing the LIQUORexam final exam (25-questions/70% passing score/3-attempts to pass), click the blue button as shown below to be redirected back to the ABC portal so you may take the RBS exam.

\*Note: you have 30 days from the date you pass the LIQUORexam exam to complete the RBS exam. Failing to pass the ABC RBS exam within 30 days will require you to retake the LIQUORexam RBS course.

|            | Congratulations on completing this training and passing the Final Quiz.                                          |
|------------|----------------------------------------------------------------------------------------------------|
|            | Download Certificate                                                                                             |
| You may no | w register your account with the ABC RBS system by clicking the button below. Within 24 hours you will receive a |
|            | Click Here to Register your Account on the ABC RBS Portal                                                        |
|            |                                                                                                    |
|            | HOSPITALITYexam.com                                                                                              |
|            | Exam-com                                                                                                    |
|            | Certificate of Completion<br>This is to certify that                                                             |
|            | Steve Morales                                                                                                    |
|            | has successfully completed the following<br>HOSPITALITYExam.com course and examination                           |
|            | Course Name: California Responsible Beverage Service Training                                                    |
|            | Date 04/11/022<br>Expiration: 24 Months                                                                          |
|            | celawan J Pickan, Administrator Centificate el 19243<br>www.HOSPTALITExam.com Birth Date: 04/06/3972             |

**Step 16:** Log back into your account on the RBS portal and scroll down to find the 'Take Exam' button.

| Dashboard Training Providers Payments My Applications                                                                                                    |                 | estuser@liquorexam.com • |
|----------------------------------------------------------------------------------------------------|-----------------|--------------------------|
| Note: Provide your Server ID number or<br>dashboard screenshot to your employer as<br>proof of certification once that functionality<br>has been implemented later this year.<br>Physical or downloadable certificates will<br>not be issued. | Provider Name   |                          |
| Server Profile<br>Name: Steve Morales<br>DOB: 04/06/1972<br>Zip Code: 92663<br>Edit Server Profile >                                                                                                    | Service Area(s) |                          |
| Server Training<br>Exam<br>Exam is available! You may take the exam now.<br>History                                                                                                    | Таке Ехам       | ٥                        |

**Step 17:** Take and pass the RBS exam. The 50-question RBS exam is open book, and you have 3 attempts to pass the exam.

| RBS Exam |                               |  |
|----------|-------------------------------|--|
|          | Attempts allowed: 3           |  |
|          | Grading method: Highest grade |  |
|          | ATTEMPT EXAM NOW              |  |

**Step 18:** After passing the RBS exam, go back to your RBS Main Dashboard and take a screenshot of your profile to provide to your employer.

| Dashboard Training Providers Payments My App                                                                                                    | plications                                                                                                    | estuser@liquorexam.com • |
|----------------------------------------------------------------------------------------------------|----------------------------------------------------------------------------------------------------|--------------------------|
| Welcome, Steve Morales!                                                                                                    | SWITCH DASHBOARD                                                                                                    |                          |
| Server Certificate Details<br>Status: Certified<br>ID Number: 312694586<br>Renewal Date: 04/11/2025<br>Renew Certification »<br>Note: Provide your Server ID number or<br>dashboard screenshet to your employer as<br>proof of certification. Licensees will be able<br>to verify certification once that functionality<br>has been implemented later this year.<br>Physical of downloadable certificates will<br>not be issued. | Training Provider Search         Use the provided filters to narrow your search to better fit your needs.         Provider Name         Language         Training offered         Service Area(s) |                          |
| Server Profile<br>Name: Steve Morales<br>DOB: 04/06/1972<br>Zip Code: 92663                                                                                                    | CLEAR SEARCH                                                                                                    |                          |

**Step 19:** Congratulations! You have completed all steps needed to become RBS certified! Be sure to serve and sell alcohol both legally and responsibly, and remember to always...

Know the Law

Serve Responsibly, and

Put Safety First

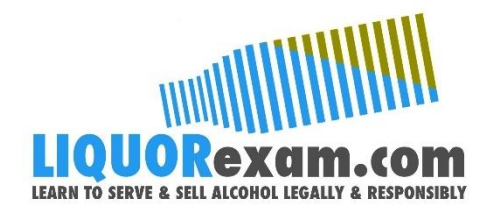